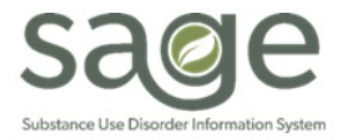

# **Communication Release**

## 1/22/2025

## The MY TO DO'S Widget is Getting a New Look

On Thursday, January 23<sup>rd</sup> SAPC is implementing changes to the Sage system that will change the appearance of the MY TO DO'S Widget on the myDay view. These changes do not impact the functionality of the navigation buttons; however, it is worth noting the changes. Users will see the below changes by start of business on 1/23/2025.

### New MY TO DO'S Widget:

| MY TO DO'S |            | <i>C</i> |
|------------|------------|----------|
| ∷          |            |          |
| Documents  | Additional |          |
| to Sign    | ToDos      |          |
| 2 5        | <b>≡</b> 6 |          |

### Old MY TO DO'S Widget:

| MY TO DO'S |            | ្ទ |
|------------|------------|----|
|            |            |    |
|            |            |    |
| Documents  | Additional |    |
| to Sign    | ToDos      |    |
| 🥖 1        | 9          |    |
| _          |            |    |
|            |            |    |

Currently, the MY TO DO'S Widget only offers a "Board" display of Documents to Sign and Additional ToDos in column format. Following the update, users will see a "List" format which will be the new default. Each user can switch between the List and Board views depending on their individual preference by clicking on either the word List or Board.

#### BOARD VIEW - Old version with navigation icons to the right of the patient's name in each column:

| TO DO'S Esther Orellana (EOrellana) (Change)   What needs my attention?               |                                  | n? Sa | ort By: Item Type | ✓ Close |
|---------------------------------------------------------------------------------------|----------------------------------|-------|-------------------|---------|
| Documents to Sign                                                                     | Additional ToDos                 |       |                   |         |
| 1 Review All                                                                          | <mark>-</mark> 9                 |       |                   |         |
| MRS. CARLA<br>TEST<br>(000148387)<br>Progress Note<br>曲 01/03/2025<br>- From: Yolanda | MIKE S TEST<br>(000125928)       |       |                   |         |
| Cespedes-<br>Knadle2<br>Review                                                        | Review To Do It<br>Progress Note |       |                   |         |

#### LIST VIEW - New version with navigation icons under the "Action" and "Review All" columns:

| List Board                               |                    |                             |                          |                |                   |
|------------------------------------------|--------------------|-----------------------------|--------------------------|----------------|-------------------|
| Documents to Sign 5 E Additional ToDos 6 | Search Client Name | Form                        | From ↓                   | Sent           | T Y Clear Filters |
|                                          | Client Name 🖨      | Form 🗢                      | From 🗢                   | Sent 🖨         | Action Review All |
|                                          | CHELLIE PCNX       | Progress Note               | Daniel Szuhay            | 06/04/2024     | Review 🕽 :        |
|                                          | ESTER M PCNX       | Progress Note               | Daniel Szuhay            | 06/04/2024     | Review 🔽 🗄        |
|                                          | CHELLIE PCNX       | Progress Note               | Daniel Szuhay            | 06/03/2024     | Review 📮 🗄        |
|                                          | DAVID PCNX         | Progress Note               | B Esther Orellana Provid | der 06/03/2024 | Review 🖸 🗄        |
|                                          | DAVID PCNX         | Problem List/Treatment Plan | 3 Esther Orellana Provid | der 06/03/2024 | Review 🖵 🗄        |

To open an Additional ToDos (forms the user has in draft):

- 1. Click the three dots icon
- 2. Select the form name, which will open the draft form directly for the user to review and finalize.
- 3. "Reassign To Do" is disabled and greyed out as Sage is not configured for this.
  - \*\*\*Reminder\*\*\* DO NOT use the Review button under Additional To Do's as that will not finalize the document.

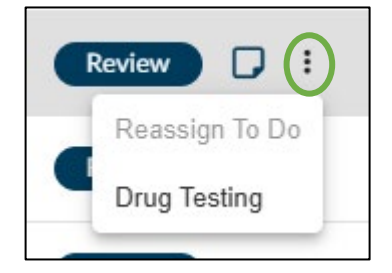

To open Documents to Sign:

1. Click the "Review" button to open the Document Preview and approval screen. Then follow the standard approval process.

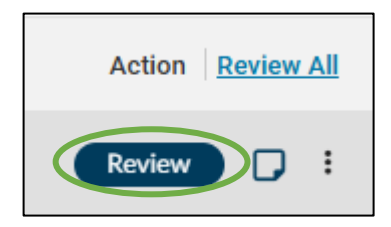

Additionally, the List view allows the user to filter and sort the rows by client name, form name, from user or date sent. The default sort is based on the date "Sent" in descending order.